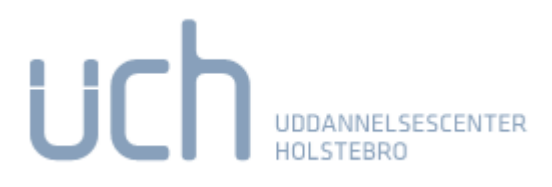

Ikke logget

## Besked til skolen om fravær

Login til LUDUS Du skal logge på med dit NemID eller Unilogin. LUDUS kan anvendes både på PC/Mac og mobile enheder. https://ludus.ucholstebro.dk/ Uddannelsescenter Holstebro

Når du melder dig fraværende, skal du under menu vælge: "Skemaer" – "Mit skema-som kursist" – og angive tidspunkt og fraværsårsag ved at klikke på "taleboblen" over dagens skema hvorefter du får følgende billede frem.

| Fravæ |
|-------|
| l     |
|       |
|       |
|       |
|       |
| 2     |
| 5     |
|       |
|       |
|       |
|       |
|       |
|       |

Du angiver nu årsagen til dit fravær ved at vælge det grønne plus eller teksten Tilføj fraværsårsag. Du får denne dialog, hvor du skal taste en tekst og desuden enten beholde markeringen i Hele dagen eller angive start- og slutklokkeslæt for den årsag, du angiver.

| Tilføj fraværsårsag onsdag den 12.10.16 | □ ×      |
|-----------------------------------------|----------|
| Hele dagen:  Fra kl.: Til kl.:          | I        |
| Gem og luk                              | <b>?</b> |

Du kan angive klokkeslættene frit, uden at tage hensyn til skemabrikkernes konkrete start- og slutklokkeslæt.

| Tilføj frav                         | ærsårsag onsdag den 12.10.16 | ⊐× |
|-------------------------------------|------------------------------|----|
| Hele dagen:<br>Fra kl.:<br>Til kl.: | 12:45<br>14:15               |    |
| Årsag:                              | Hovedpine                    | ]  |
| Gem og                              | luk X Annuller               | 0  |

## Skolen skal sætte systemet op til det

Du kan kun angive fraværsårsager, hvis skolen har valgt det i systemdelen under Regler >> Fraværsårsager.